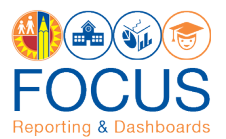

## **Requesting Help with the Application**

This job aid describes the procedure for requesting help from the ITD Help Desk regarding Focus Reporting & Dashboards. Users may request help in two different ways:

- 1. Create an online support ticket via the ITD Help Desk
- 2. Call the ITD Help Desk

## Create Online Support Ticket

1. Enter this URL into your browser:

https://lausd-myit.onbmc.com/ux/myitapp/#/catalog/home

2. In the Other Requests section, click **Request Software Application Technical Support**.

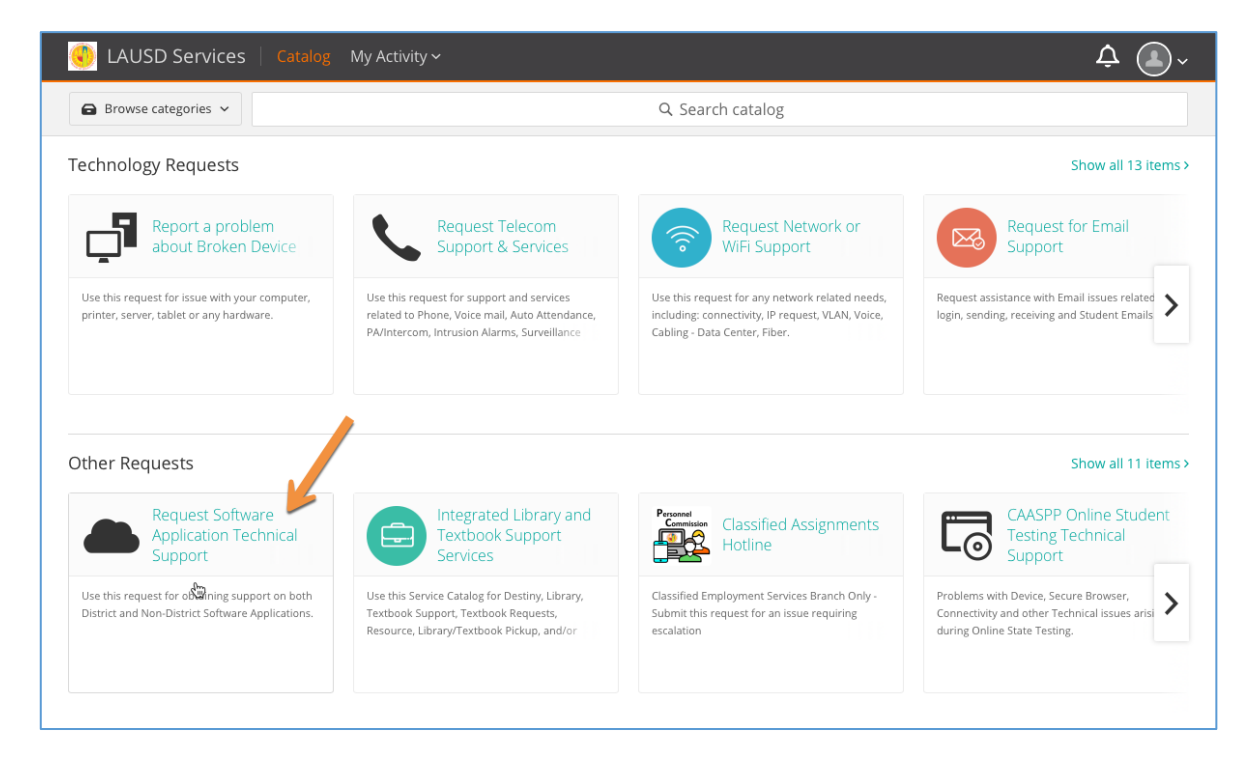

3. A pop-up box will appear. In the Application Name drop-down menu, select MiSiS.

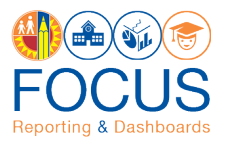

| plication N             | ame: *                                                                            |
|-------------------------|-----------------------------------------------------------------------------------|
| ease select th<br>tion. | e relevant software/application to report. If not listed, please select the "Othe |
| MiSiS                   |                                                                                   |
| <b>Q</b> Search         |                                                                                   |
| Microsoft -             | Office                                                                            |
| MiSiS                   |                                                                                   |
| MiSiS - Sch             | Sology                                                                            |
| Mobilize                | read to                                                                           |
| Mobilize - I            | Studio                                                                            |
| My Profess              | 2)                                                                                |
| My Profess              | ional Learning Network                                                            |
| MyData                  | onal Learning Network                                                             |
| ing bata                |                                                                                   |

4. In the Select the affected Module drop-down menu, select **Focus Reporting & Dashboards**.

| Search from available values       | • |
|------------------------------------|---|
| Q Search                           |   |
|                                    |   |
| Access                             |   |
| Athletic Eligibility               |   |
| Attendance                         |   |
| Common Core Elementary Report Card |   |
| English Learner                    |   |
| Enrollment                         |   |
| Explorer 🥖                         |   |
| Focus Reporting and Dashboards     |   |
| Gradebook 👌                        |   |

5. Fill out the form with as much as information as you can provide.

| Please include      | area code       |                 |              |        |      |
|---------------------|-----------------|-----------------|--------------|--------|------|
|                     |                 |                 |              |        |      |
|                     |                 |                 |              |        |      |
| Best time to        | contact (durin  | ig school hou   | irs) *       |        |      |
| Search fre          | om available va | ues             |              |        | •    |
|                     |                 |                 |              |        |      |
| Please prov         | de details *    |                 |              |        |      |
| Do not ha           | a access to N   | orm dashboa     | rds          | 5      | <br> |
|                     |                 | JIIII Udsiliuud | 1.4.5        |        |      |
| bonocha             |                 |                 | -            |        |      |
| Donotha             |                 |                 | -            |        |      |
| Donotha             |                 |                 |              |        |      |
| 20 Hot Ha           |                 |                 |              | -      |      |
|                     |                 |                 |              |        |      |
| Note:               |                 |                 |              |        | <br> |
| Note:               |                 |                 |              |        |      |
| Note:<br>Please pro | vider the follo | wing informa    | tion if appl | icable |      |
| Note:<br>Please pro | vider the follo | wing informa    | tion if appl | icable |      |
| Note:<br>Please pro | vider the follo | wing informa    | tion if appl | icable |      |
| Note:<br>Please pro | vider the follo | wing informa    | tion if appl | icable |      |

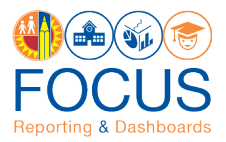

6. Scroll to the bottom of the screen and click **Submit Request**.

| Period                                                         |
|----------------------------------------------------------------|
| Attach a file to this request                                  |
| Large attachments (2 MB and more) can take more time to upload |
| Submit Request Cancel                                          |

7. A support agent will attempt to contact you during your **Best Time to Contact**.

## Call ITD Help Desk

- 1. Call **213.241.5200.**
- 2. Select option 5 for MiSiS support.
- 3. Make sure the agent knows you're requesting help with **Focus Reporting & Dashboards**.